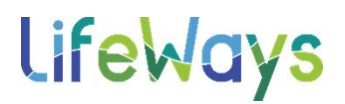

## Using the Phish Alert Button on a LifeWays iPhone IT Tips & Tricks

- 1. Tap the message you want to report as spam/phishing.
- 2. Tap the three dots near the top-right corner under the date.

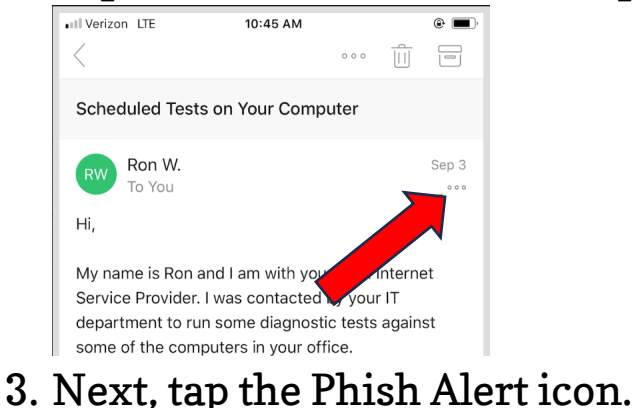

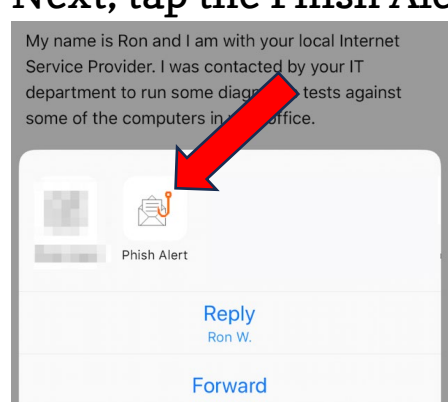

4. Finally, tap the blue "Mobile Phish Alert" button.

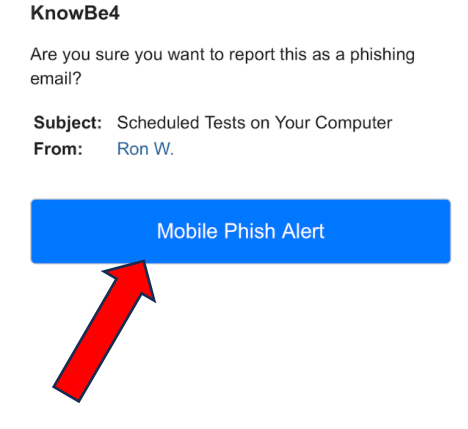